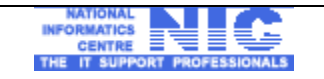

# EMPLOYEE PROVIDENT FUND ORGANISATION (EPFO) *INTERNET* GRIEVANCE MANAGEMENT SYSTEM

(EPF*i*GMS)

# **USER MANUAL**

**National Informatics Centre** 

Department of Information Technology Ministry of Communication and Information Technology Government of India

> A-Block, CGO Complex, Lodhi Road, New Delhi - 110003

| NIC-EPFO-EPFiGMS-UM | Page: 1 of 27 | Version : 1.0 |
|---------------------|---------------|---------------|
|                     |               |               |

| EPFiGMS | NATIONAL<br>INFORMATICS<br>CENTRE<br>THE IT SUPPORT PROFESSIONALS | USER MANUAL |
|---------|-------------------------------------------------------------------|-------------|
|         |                                                                   |             |

# Amendment Log

| Version Number | Release       | Change Number | Brief Description | Sections<br>Changed |
|----------------|---------------|---------------|-------------------|---------------------|
| 1.0            | February 2010 |               | User Manual       | All new Sections    |

| NIC-EPFO-EPFIGMS-UM | Page: 2 of 27 | Version : 1.0 |
|---------------------|---------------|---------------|
|                     |               |               |

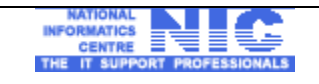

# **Contents**

# 1. Introduction

- 1.1. Audience
- 1.2. Purpose
- 1.3. Document Organization
- 1.4. Problem Reporting
- 1.5. References
- 1.6. Abbreviations used
- 2. System requirement to run the application software
- 3. Product Features
- 4. Installation Procedure & General Operating Instructions
- 5. Operational requirements
- 6. Application Modules & Operating Instructions
  - 6.1. New Grievance
    - 6.1.1. Parent Office
    - 6.1.2. Directly received from citizen
    - 6.1.3. Partly Transferred/Transferred Cases
  - 6.2. Pending Grievance
    - 6.2.1. With Subordinates
    - 6.2.2. Under Examination at our level
    - 6.2.3. Update Action Form for Pending Cases
  - 6.3. Case Reports/Replies
  - 6.4. Disposals
  - 6.5. Reminder/Clarification
  - 6.6. Cases Escalated
    - 6.6.1. List of Cases escalated from Subordinate Organization
    - 6.6.2. Cases escalated to higher Organization
  - 6.7. Operational Desk
  - 6.8. Subordinates
  - 6.9. Search
  - 6.10. Correspondence Letters
  - 6.11. Reports
    - 6.11.1. Pendency Report
    - 6.11.2. Sub-Organization-Wise Pendency Report
    - 6.11.3. Status Report
  - 6.12. Lodge Local Grievance
  - 6.13. Create Wings/Group
  - 6.14. Log Out

| NIC-EPFO-EPFIGMS-UM | Page: 3 of 27 | Version : 1.0 |
|---------------------|---------------|---------------|
|                     |               |               |

### 1. Introduction:

#### 1.1 <u>Audience</u>

This user manual has been provided for the users of EPFiGMS application software. It has been assumed that the user has basic working knowledge of computers as well as internet browsing experience and is well versed with grievance redress mechanism.

# 1.2 Purpose

The purpose of this document is to provide an interface between the user and the application software. It will help users to understand various features of the application and will enable them to operate the software.

The objective of the application is to provide an online grievance redress and monitoring system tool to the EPFO subscribers/pensioners, employers and public grievance officers SROs/ROs/ZOs/HO of EPFO.

# 1.3 **Document Organisation**

This user manual contains 6 chapters which contains sections and sub-sections.

#### 1.4 **Problem Reporting**

Problem/ suggestions may be forwarded to <u>epfigms-epfo@nic.in</u> or may telephonically contact to:

Shri Gautam Dixit, Regional Provident Fund Commissioner,Employees Provident Fund Organisation, (Ministry of Labour, Govt. of India),Head Office, Bhikaji Cama Place,New Delhi-110066, India.

Phone: +91 11 26711109 Fax: +91 11 261722681

#### 1.6 References

| Sr. No. | Reference                            |             |         |     | Remarks |
|---------|--------------------------------------|-------------|---------|-----|---------|
| 1.      | Centralized Public Monitoring System | c Grievance | Redress | And |         |

| NIC-EPFO-EPFiGMS-UM | Page: 4 of 27 | Version : 1.0 |
|---------------------|---------------|---------------|
|                     |               |               |

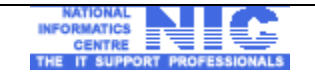

# 1.7 Abbreviations/Glossary used

| Sr. No. | Abbreviation Used | Meaning                                                                        |  |  |
|---------|-------------------|--------------------------------------------------------------------------------|--|--|
| 1       | EPFIGMS           | Employees Provident Fund Organisation<br>Internet Grievance Management System. |  |  |
| 2       | EPFO              | Employees Provident Fund Organisation                                          |  |  |
| 3       | SRO               | Sub-Regional Office of EPFO                                                    |  |  |
| 4       | RO                | Regional Office of EPFO                                                        |  |  |
| 5       | ZO                | Zonal Office of EPFO                                                           |  |  |
| 6       | НО                | Head Office of EPFO                                                            |  |  |

| NIC-EPFO-EPFIGMS-UM | Page: 5 of 27 | Version : 1.0 |
|---------------------|---------------|---------------|
|                     |               |               |

# 2. System Requirements to run the application software:

# 2.1 Client system specification:

Being a web enabled application any client machine equipped with internet connectivity could run the application software. The application facilitates to attach a scanned PDF documents to registered grievances. Hence a scanner may be required to convert documents into PDF files.

# 3. Product Features:

EPFiGMS consists of two modules namely

- 1. Subscriber Module : This module enables the EPFO Subscriber/Pensioner/Employer:
  - To lodge their grievances online to the concerned SRO/RO.
  - To lodge online reminder for the past grievances lodged with EPFO.
  - To View the status of their grievances at any point of Time.
- 2. **Office Module**: This is a back office module, exclusively designed for redress of grievances by PG officers of SRO/RO/ZO/HO. It enables the PG Officer:

- To forward the grievance online to their sections/divisions in order to redress within permissible time limit.

- Automatic Escalation of case to higher authority after the lapse of permissible time limit.

- Easy to use Monitoring Desk for ROs/ZOs/HO
- Facility to generate automated letters based upon the action taken by the PG Officer
- Facility to upload the scanned document and attach with the grievance
- Email alert to the concerned Officers to whom the grievance is forwarded.
- MIS Reports at various level.
- Search for tracing any grievance in the system.

| NIC-EPFO-EPFiGMS-UM | Page: 6 of 27 | Version : 1.0 |
|---------------------|---------------|---------------|
|                     |               |               |

# 4 Installation procedure & general operating instructions:

- **4.1** Being a web based application software; installation of the software is not required on individual client machines. The users are required to be able to access internet on the machine (computer) intended to be used for the application.
- **4.2** In order to access the application from an internet browser, open your internet browser and type <u>epfigms.gov.in/epfoffice</u> in the address bar and press enter. The following web page will get open:

| Employees' Provident Fund Organisation              |                                                                                                    |  |
|-----------------------------------------------------|----------------------------------------------------------------------------------------------------|--|
|                                                     | Sign in         Username :       durga         Password :          Please type the characters appearing in the image         Please enter the Image characters :          Please enter the Image characters :          WGSSE          Submit |  |
| Designed & developed by National Informatics Center |                                                                                                    |  |

**4.3** Login Form - EPFiGMS: The application uses forms based authentication security architecture for access control. All users are required to login using a username and password.

The authenticated user has to enter the valid username and password followed by the security code which is case sensitive and has to be entered correctly. The Login form is same for all the office module users.

| NIC-EPFO-EPFIGMS-UM | Page: 7 of 27 | Version : 1.0 |
|---------------------|---------------|---------------|
|                     |               |               |

| EPFiGMS | INFORMATICS<br>CENTRE<br>THE IT SUPPORT PROFESSIONALS | USER MANUAL |
|---------|-------------------------------------------------------|-------------|
|         |                                                       |             |

# 5. Operational Requirements

The office module maintains the hierarchical structure of EPFO in the following manner.

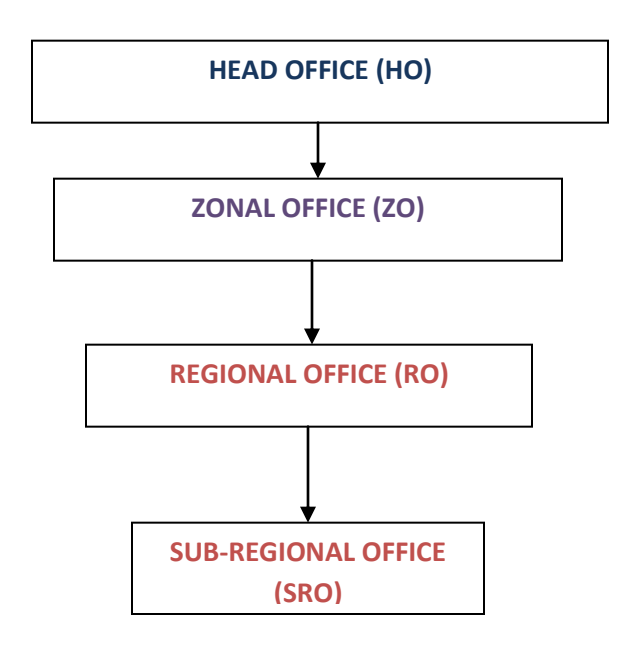

According to the above diagram every office is governed by their parent office except the Head Office (CSD) which has all the administrative rights and can monitor any office down the line. The user ids have been created for all PG Officers of ZO, RO and SRO. The user-ids along with password may be obtained from EPFO, HO (CSD)

# 5.1 Creation of Wings/Groups

In the above mentioned hierarchical structure of EPFO, the offices which are marked in red colour have the provision to create their own Wing(s) and a wing in turn can create its Group(s) in order to forward the grievances online to these entities.

| NIC-EPFO-EPFIGMS-UM | Page: 8 of 27 | Version : 1.0 |
|---------------------|---------------|---------------|
|                     |               |               |

| EDE: CNAC | NATIONAL                     |             |
|-----------|------------------------------|-------------|
| EPFIGINIS | INFORMATICS                  | USER MANUAL |
|           | CENTRE                       |             |
|           | THE IT SUPPORT PROFESSIONALS |             |
|           |                              |             |

# 6. Application Modules & Operating Instructions

For describing the operational desk, let us enter the username as 'durga' which is the user id of Durgapur SRO. After entering the valid password and security code the following screen appears to the concerned user.

| EPFO, SRO, D                                 | urgapur                                    |                   | RAJIB<br>BHATTACI    | harya <sup>Reg</sup> | GIONAL P.F. COMMISSIO  | DNER            |
|----------------------------------------------|--------------------------------------------|-------------------|----------------------|----------------------|------------------------|-----------------|
|                                              | New Receipts!<br>You have 1 Clarifications |                   |                      |                      |                        |                 |
|                                              | New Grievance                              | Pending Grievance | Case Reports/Replies | Disposals            | Reminder/Clarification | Cases Escalated |
| EPFIGMS                                      |                                            |                   | No Subordinat        | te Exists            |                        |                 |
| Operational Desk                             |                                            |                   |                      |                      |                        |                 |
| Subordinates                                 |                                            |                   |                      |                      |                        |                 |
| Correspondence Letters                       |                                            |                   |                      |                      |                        |                 |
| Reports                                      |                                            |                   |                      |                      |                        |                 |
| Lodge Local Grievance<br>Create Wings/Groups |                                            |                   |                      |                      |                        |                 |
| Log Out                                      |                                            |                   |                      |                      |                        |                 |
|                                              |                                            |                   |                      |                      |                        |                 |
|                                              |                                            |                   |                      |                      |                        |                 |

Top bar shows the relevent details of the concerned user like his/her name, designation and office name.

For example, in this case Shri Rajib Bhattacharya is name of the concerned officer who is the Regional P.F. Commissioner of the EPFO, SRO, Durgapur

The main page below the top bar displays an alert message indicating the receipt of new Reminder(s)/Clarification(s)/Case Report(s).

| NIC-EPFO-EPFIGMS-UM | Page: 9 of 27 | Version : 1.0 |
|---------------------|---------------|---------------|
|                     |               |               |

# 6.1 The menu items available in the main page are as follows:

**6.1.1 NEW GRIEVANCE :** This menu displays the new grievances received by the concerned user through electronic and manual modes.

The following screen displays the list of new grievances due for initial assessment

| EPFO, SRO, D        | urgapur                          | RAJIB<br>BHATTACHARYA REGIONAL P.F. COMMISSIONER                                         |
|---------------------|----------------------------------|------------------------------------------------------------------------------------------|
|                     | [                                | 🔍 Search 🕨                                                                               |
|                     | New Grievances Pending Grievance | S Case Reports / Replies Disposals Reminders/Clarification Cases Escalated               |
| Operational Desk    | List of New cases for Assessment | 1 B Print Print                                                                          |
| Search              | Select All Categor               | ry Registration No. Name PF Number  DURGA/P/2010/00001 Shobhita Bhatt WB0009999fr0099999 |
| Reports             | •                                | т                                                                                        |
| Create Wings/Groups | L                                |                                                                                          |
|                     |                                  |                                                                                          |
|                     |                                  |                                                                                          |

**New Grievances** are those which are received by the logged in organisation/user and is due for initial assessment. These grievances may be of different categories, but the category described as 'PMO' is accorded highest prirority and is distinctly highlighted in the list.

The new grievances are displayed under the following sections.

**6.1.1.1 PARENT OFFICE :** These grievances are received from the parent office of the logged in organisation/user.

**6.1.1.2 DIRECTLY RECEIVED FROM CITIZEN :** These grievances are received from the subscribers directly through 'Subscriber Module' of EPFiGMS or manually entered by the logged in organisation/user.

**6.1.1.3 PARTLY TRANSFERRED/TRANSFERRED CASES** : These grievances are transferred (partly or fully) by other EPFO Office(s) electronically through EPFiGMS.

| NIC-EPFO-EPFiGMS-UM | Page: 10 of 27 | Version : 1.0 |
|---------------------|----------------|---------------|
|                     |                |               |

#### **Assessment of New Grievances**

The following screen displays a new grievance on which initial action is required by the concerned officer.

| ASSESSMENT OF NEW GRIEVANCES |                                      |                   |                    |                  |                        |                 |  |  |
|------------------------------|--------------------------------------|-------------------|--------------------|------------------|------------------------|-----------------|--|--|
| New Gri                      | evance                               | Pending Grievance | Case Reports/Repli | es Disposals     | Reminder/Clarification | Cases Escalated |  |  |
| Details of                   | Grievan                              | се                |                    |                  |                        |                 |  |  |
|                              | Back                                 |                   |                    |                  |                        |                 |  |  |
|                              |                                      |                   |                    |                  |                        |                 |  |  |
|                              | Registra                             | ation Number :    |                    | DURGA/P/2010/    | /00001                 |                 |  |  |
|                              | Name :                               |                   |                    | Ms Shobhita Bh   | att                    |                 |  |  |
|                              | Address                              | :                 |                    | D 29             |                        |                 |  |  |
|                              |                                      |                   |                    | Azad Lane        |                        |                 |  |  |
|                              |                                      |                   |                    | DUrgapur,West    | Bengal,India           |                 |  |  |
|                              | Pincode                              | e:                |                    | 245566           | 0                      |                 |  |  |
|                              | Country                              | :                 |                    | India            |                        |                 |  |  |
|                              | State :                              |                   |                    | West Bengal      |                        |                 |  |  |
|                              | Phone I                              | Number :          |                    | 9187797182125    | 74                     |                 |  |  |
|                              | Mobile                               | Number            |                    | 916565656555     |                        |                 |  |  |
|                              | Email lo                             | 1:                |                    | shobhit.vr@nic.c | :o.in                  |                 |  |  |
|                              | Compla                               | inant Status :    |                    | PF Member        |                        |                 |  |  |
|                              | EPFO S                               | ubscriber Number: |                    | WB0009999fr00    |                        |                 |  |  |
|                              | Subscri                              | ber Name :        |                    | Shobhita Bhatt   |                        |                 |  |  |
|                              | Office to which grievance pertains : |                   | ertains :          | EPFO, SRO, Du    |                        |                 |  |  |
|                              | Name o                               | f Employer :      |                    | EPFO             |                        |                 |  |  |
|                              | Address of Employer :                |                   |                    | W 34Cross Lane   |                        |                 |  |  |
|                              |                                      |                   |                    | Durgapur         |                        |                 |  |  |
|                              |                                      |                   |                    | West Bengal      |                        |                 |  |  |
|                              | Grieva                               | nce Category :    |                    | PMO              |                        |                 |  |  |
|                              | Grievan                              | ce Description :  |                    | This is PMO cas  | se for testing         |                 |  |  |
|                              |                                      |                   |                    |                  |                        |                 |  |  |
|                              | TAKEN                                |                   |                    |                  |                        |                 |  |  |
|                              |                                      |                   |                    |                  |                        |                 |  |  |
| `                            | <b>D</b>                             |                   |                    |                  |                        |                 |  |  |
|                              | Decisio                              | on taken :        | SELECT             |                  |                        | <b>•</b>        |  |  |
|                              | Demen                                | h                 | CASE TRANSFE       | ERRED            |                        |                 |  |  |
|                              | Reman                                | KS :              | UNDER EXAMIN       | IATION AT OUR    |                        |                 |  |  |
|                              |                                      |                   | PART TRANSFE       | R                |                        |                 |  |  |
|                              |                                      |                   | T-SELECT-          |                  |                        |                 |  |  |
|                              |                                      |                   |                    |                  |                        |                 |  |  |
|                              |                                      |                   |                    |                  |                        |                 |  |  |
|                              | _                                    |                   |                    |                  |                        |                 |  |  |
|                              | S                                    | Submit Go Ba      | ack                |                  |                        |                 |  |  |
|                              |                                      |                   |                    |                  |                        |                 |  |  |

This new grievance form displays the personal details of the complainant and the other grievance details followed by the options list of the decision to be taken.

The following four types of initial decisions can be made on the newly received grievance.

| NIC-EPFO-EPFiGMS-UM | Page: 11 of 27 | Version : 1.0 |
|---------------------|----------------|---------------|
|---------------------|----------------|---------------|

- 1) **NO ACTION REQUIRED** : This decision would be selected if a particular grievance is nonactionable. The concerned office has to provide the approppriate reason for this action. The case will thus be treated as a closed case.
- 2) CASE TRANSFERRED : This decision would be selected if a particular grievance does not belong the logged in organisation/user and needs to be transferred to other Offices horizontally. The case will thus be treated as a closed case for the logged in organisation/user.
- 3) **UNDER EXAMINATION AT OUR LEVEL**: This decision would be selected if a particular grievance is to be redressed by the officer concerned. Such cases are treated as pending grievances for the logged in organisation/user.
- 4) FORWARDED TO SUBORDINATE OFFICE: This decision would be selected if a particular grievance is to be redressed by the subordinate office of the logged in organisation/user. The list of subordinate offices will be displayed before the Officer concerned and one office can be selected from that list. This case, thus will be forwarded online to the selected subordinate office.
- 5) **PART TRANSFER**: This decision would be selected if a particular grievance is to be redressed by different EPFO Offices. Under this action the logged in user/organization would select different parts of the grievance details and then transfer it to different EPFO Offices. Upon selecting the decision of Part transfer the user would be provided with list of other organizations/users of same level in the form of checkboxes and the logged in user would then select different offices from that list and send them different parts.

**6.1.2 PENDING GRIEVANCES :** This menu displays list of all the pending grievances of the concerned user.

The following screen displays the list of pending grievances and categorized as All, With Subordinate and Under examination at our level.

| NIC-EPFO-EPFiGMS-UM | Page: 12 of 27 | Version : 1.0 |
|---------------------|----------------|---------------|
|                     |                |               |

| EPFiGMS |                              | USER MANUA |
|---------|------------------------------|------------|
|         | THE IT SUPPORT PROFESSIONALS |            |

| EPFO, SRO, Du          | rgapur  |            |                                     |            | R/<br>Bł         | AJIB<br>HATTACH | IARYA <sup>REG</sup> | IONAL P.F.  | COMMISSIONE     | R              |
|------------------------|---------|------------|-------------------------------------|------------|------------------|-----------------|----------------------|-------------|-----------------|----------------|
| <b>@</b>               |         |            |                                     |            |                  |                 | Sez                  | irch 🕨      |                 |                |
|                        | New G   | rievances  | Pending Gri                         | evances    | Case Reports     | /Replies        | Disposals            | Reminders/0 | Clarification C | ases Escalated |
|                        |         |            |                                     |            |                  |                 |                      |             |                 |                |
|                        | -List o | f Pending  | Grievances                          |            |                  |                 |                      |             |                 |                |
| Operational Desk       | AII     | With Sub   | ordinate                            | U          | Inder Examinatio | nat at ou       | r level              |             |                 |                |
| Subordinates           |         |            |                                     |            |                  |                 |                      |             |                 |                |
| Search                 | S No.   | Category   |                                     |            |                  |                 | Registrati           | on No.      | Name            | PF N 🔶         |
| Correspondence Letters | 1       | Transfer o | f PF Accumu                         | lations (I | F-13)            |                 | DURGA/E              | /2009/00048 | Ankur Mehra     | WB//           |
|                        | 2       | scheme c   | ertificate (10                      | C )        |                  |                 | DURGA/E              | /2009/00050 | Ankit Mehra     | WB//           |
| Reports                | 3       | scheme o   | ertificate (10                      | C)         |                  |                 | DURGA/E              | /2009/00051 | Sonia Bhatia    | WB//           |
| Lodge Local Grievance  | 4       | Settlemer  | nt of pension                       | (10 -D )   |                  |                 | DURGA/E              | /2009/00052 | Deepak Chop     | ra WB//        |
| Create Wings/Groups    | 5       | Settlemer  | nt of pension                       | (10 -D )   |                  |                 | DURGA/E              | /2009/00053 | MADHUMITA       | SEN WB//       |
|                        | 6       | Transfer o | f PF Accumu                         | lations (I | F-13)            |                 | DURGA/E              | /2009/00054 | hjghjghjghjg    | WB//           |
| Log out                | 7       | Settlemer  | nt of pension                       | (10 -D )   |                  |                 | DURGA/E              | /2009/00055 | gdfgfdfg        | WB//           |
|                        | 8       | Others     |                                     |            |                  |                 | DURGA/E              | /2009/00056 | gdffgdfd        | WB//           |
|                        | 9       | Withdraw   | al/Final settle                     | ment of l  | PF (F-19/20/31/  | 10 C)           | DURGA/P              | /2009/00002 | gsfdsdfs        | WB5            |
|                        | 10      | Transfer o | Transfer of PF Accumulations (F-13) |            |                  |                 | DURGA/P              | /2009/00005 | sdfsfsfssfs     | WB5            |
|                        | •       |            |                                     |            | III              |                 |                      |             |                 | Ψ<br>4         |

Pending Grievances are those grievances which are pending with logged in organisation/user i.e the user has taken the initial action like 'Examined at our level' or 'Forward to Subordinate Organisation' but the case is not yet closed.

6.1.2.1 With subordinates are those pending grievances on which the logged in organisation/user has taken the action as 'Forward to Subordinate Organisation'and the case is not yet closed.

6.1.2.2 Under Examination at our Level are those pending grievances on which the logged in organisation/user has taken the action as 'Examined at our level' and the case is not yet closed.

The pending grievances are displayed in the tabular format having details like category, registration number, name, PF number etc. On clicking the registration number, the various details of the grievance are displayed and prompts for new action.

# 6.1.2.2.1 Update Action Form for Pending Cases

In the above screen click on the registration number DURGA/E/2009/00051 which is the case of the complainant named Sonia Bhatia and this assessed as 'Examined at our level' i.e. the case would be redressed at the level of SRO.

The following screen shows the Update Action form for pending cases (Under examination at our level). All relevant details are shown in this form like registration no, name, grievance description, current status, as on, new action.

| NIC-EPFO-EPFiGMS-UM | Page: 13 of 27 | Version : 1.0 |
|---------------------|----------------|---------------|
|                     |                |               |

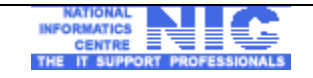

| EPFO, SRO, Du                                                                                                    | rgapur                                      | RAJIB<br>BHATTACHARYA REGIONAL P.F. COMMISSIONER                                                                                                    |
|----------------------------------------------------------------------------------------------------|---------------------------------------------|----------------------------------------------------------------------------------------------------|
|                                                                                                    | New Grievance Pending Grievance             | Case Reports/Replies Disposals Reminder/Clarification Cases Escalated                                                                                                    |
|                                                                                                    | - Update Action Form for Pending Cas        | ses (Under Examination at Our Level)                                                                                                    |
|                                                                                                    | Registration Number:                        | DURGA/E/2009/00051                                                                                                    |
| EDETCM                                                                                                    | Name :                                      | Ms Sonia Bhatia                                                                                                    |
| Operational Desk Subordinates Search Correspondence Letters Reports Lodge Local Grievance Create Wings/Groups Log Out | Current Status :<br>As On :<br>New Action : | The stung for grievancetesting for grievancetesting |
|                                                                                                    | Action History                              | ×                                                                                                    |
|                                                                                                    | V                                           | iew Grievance Description                                                                                                    |
|                                                                                                    | Action Action Taken<br>Srno.                | Date Of From / By TO Action                                                                                                    |
|                                                                                                    | 1 RECEIVED THE<br>GRIEVANCE                 | 03/09/2009 EPFO, SRO, Durgapur                                                                                                    |
|                                                                                                    | 2 UNDER EXAMINATION                         | 29/09/2009 EPFO, SRO, Durgapur                                                                                                    |

Since the case is to be solved by the SRO himself he can take various actions like:

#### 1) CLARIFICATION/SUPPL. INFO. SOUGHT FROM COMPLAINANT

#### 2) CASE DISPOSED OF

#### **3) INTERIM REPLY TO COMPLAINANT**

EPFiGMS maintains the history of all actions taken on grievances in form of 'Action History'. Action history shows the details of all the actions taken on the grievance in chronological order.

#### 6.1.3 CASE REPORTS / REPLIES

This menu displays the case reports or replies received from subordinate organizations. Case reports are the Action Taken Reports sent by a subordinate office to its parent office therby mentioning the details of action taken on a particular grievance.

| NIC-EPFO-EPFIGMS-UM | Page: 14 of 27 | Version : 1.0 |
|---------------------|----------------|---------------|
|                     |                |               |

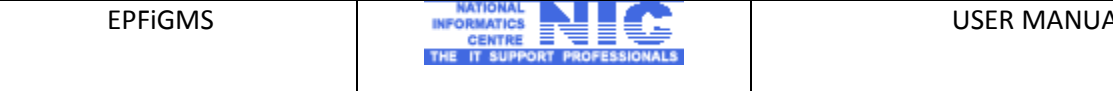

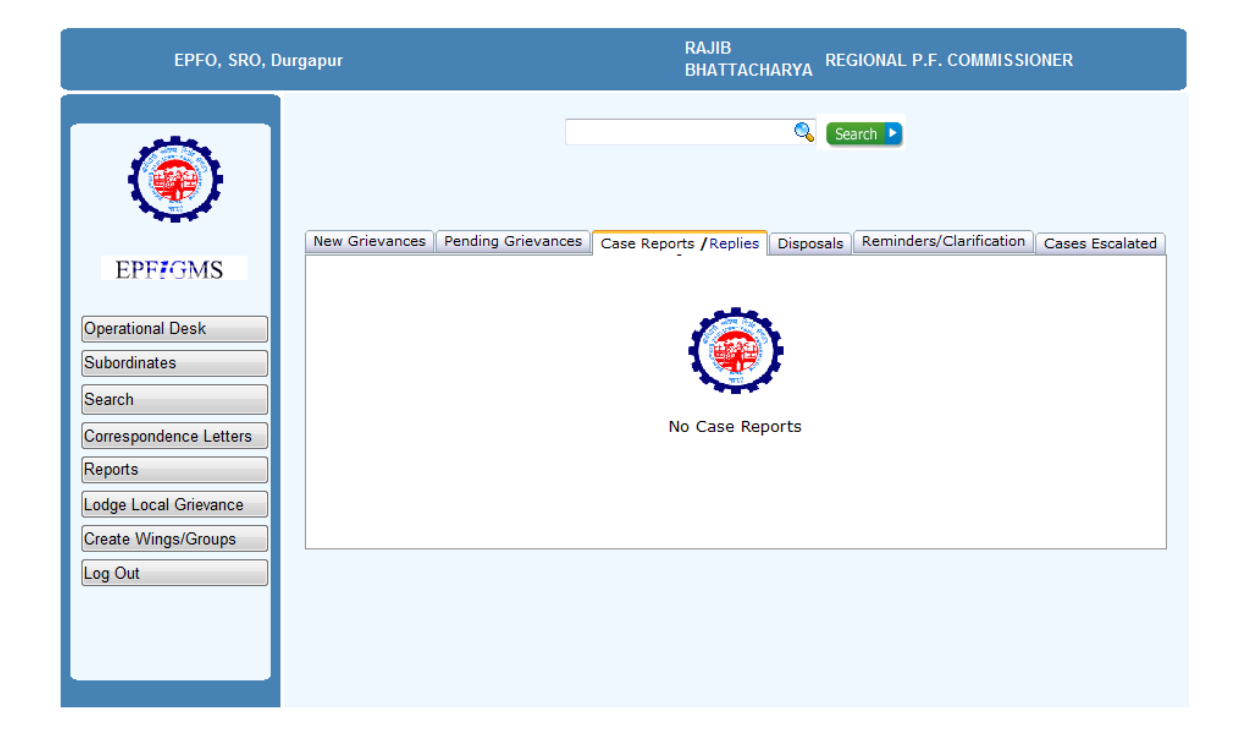

# 6.1.4 DISPOSALS

Disposed cases are those which have been resolved and are closed. This menu displays the case which is closed by the concerned office. This menu also contains the grievances which are forwarded by parent office and its action taken report is sent back. These cases are termed as 'Locally disposed of' cases.

The following screen displays the list of disposed of cases.

| NIC-EPFO-EPFiGMS-UM | Page: 15 of 27 | Version : 1.0 |
|---------------------|----------------|---------------|
|                     |                |               |

| EPFO, SRO, Durgapur    |                 |                         |                   | RAJIB<br>BHATTACH        | ARYA REG     | IONAL P.F. COMMISSIONER                                 |
|------------------------|-----------------|-------------------------|-------------------|--------------------------|--------------|---------------------------------------------------------|
|                        |                 |                         |                   |                          | Seat         | rch 🕨                                                   |
|                        | New Grievance   | s Pending Grievances    | Case Repor        | ts /Replies              | Disposals    | Reminders/Clarification Cases Escalated                 |
|                        | -List of Dispos | ed of Cases             |                   |                          |              |                                                         |
| Operational Desk       |                 |                         |                   |                          |              | 昌 Print                                                 |
| Subordinates           | Pogietratic     | an No                   | Namo              | DE Num                   | bor          | Date of Disposal                                        |
| Search                 | DURGA/E/        | 2009/00049              | fhfhfha           | WB//346                  | 5566//546546 | 54 25/09/2009                                           |
| Correspondence Letters | DURGA/P/        | 2009/00001              | dgdgdgd           | WB5456                   | 4565646464   | 30/10/2009                                              |
| Reports                | DURGA/P/        | 2009/00003              | dgdgd             | WB5432                   | 4323423423   | 30/10/2009                                              |
| Lodge Local Grievance  | DURGA/P/        | 2009/00004              | dgdgdg            | <u>WB3535</u>            | 3533535535   | 30/10/2009                                              |
| Create Wings/Groups    | Action Histor   | TV                      |                   |                          |              | • • •                                                   |
| Log Out                |                 | Vie                     | aw Grievanc       | e Descriptio             | on 🖪 Print   |                                                         |
|                        | Action<br>Srno, | Action Taken            | Date Of<br>Action | Fre                      | om / By      | то                                                      |
|                        | 1 R<br>G        | ECEIVED THE<br>RIEVANCE | 23/10/2009        | EPFO, SRO                | ), Durgapur  |                                                         |
|                        | 2 P             | ART TRANSFER            | 30/10/2009        | EPFO, SRO<br>Delhi South | D, Laxmi Nag | gar EPFO, SRO, Durgapur <u>View Part</u><br>Transferred |
|                        | 3 N<br>R        | O ACTION<br>EQUIRED     | 30/10/2009        | EPFO, SRO                | D, Durgapur  |                                                         |
|                        | 4               |                         |                   |                          |              | 4                                                       |

These cases are shown in tabular format which displays the registration number, name of complainant, PF number, and date of disposal of the case.

# **6.1.5 REMINDER/CLARIFICATION**

This menu displays the Reminders/Clarifications received from parent office or directly from Subscriber through 'Subscriber Module'

| EPFO, SRO, Durgapur    |                                    | RAJIB<br>BHATTACH        | IARYA REG                   | IONAL P.F. COMMISSI     | ONER            |
|------------------------|------------------------------------|--------------------------|-----------------------------|-------------------------|-----------------|
|                        |                                    |                          | 🔍 Sea                       | irch 🕨                  |                 |
|                        | New Grievances Pending Grievances  | Case Reports / Replies   | Disposals                   | Reminders/Clarification | Cases Escalated |
| EFFEJIVIS              | Select Here to vie                 | ew Reminder/Clarifiactio | n in Order                  | Select -                |                 |
| Operational Desk       |                                    |                          |                             |                         | _               |
| Subordinates           | List of Reminders / Clarifications |                          |                             |                         |                 |
| Search                 | Registration No.                   | R/C No.                  | PF Numb                     | <u>oer</u>              | Date 🔶          |
| Correspondence Letters | 1 DURGA/E/2009/00048               | 5                        | WB//6757                    | 755//6464564            | 28/10/:         |
| Somespondence Letters  | 1 DURGA/E/2009/00048               | 6                        | WB//6757                    | 755//6464564            | 28/10/:         |
| Reports                | 1 DURGA/E/2009/00050               | 1                        | WB//4656                    | 645//4566456            | 10/09/:         |
| odge Local Grievance   | 1 DURGA/E/2009/00052               | 2                        | WB//3454                    | 135//5344353            | 29/09/:         |
| Create Wings/Groups    | 1 DURGA/E/2009/00054               | 2                        | WB//2423                    | 342//2342352            | 28/10/:         |
| .og Out                |                                    | 1                        | <u>23</u>                   |                         | -               |
|                        | •                                  | III                      |                             |                         | ۴.              |
|                        | 1 Clarification                    | /Reminder sent to forw   | arded organ<br>n Higher org | nisation/Suborniate.    |                 |
|                        | R - Reminder                       |                          |                             |                         |                 |
|                        | C - Clarification                  | on                       |                             |                         |                 |

| NIC-EPFO-EPFIGMS-UM | Page: 16 of 27 | Version : 1.0 |
|---------------------|----------------|---------------|
|                     |                |               |

This above screen shows all the reminders and clarification received and sent by this particular user. The green coloured arrow shows all the reminders/clarifications sent by the logged in organization/user to its subordinate office(s). The flag R/C is mentioned against each case which indicates Reminder(R)/Clarification(C).

The blue coloured arrow shows all the reminders/clarification received either by the complainant or its parent. The flag R/C is mentioned against each case which indicates Reminder(R)/Clarification(C).

Thus R is for Reminder and C is for Clarification.

# 6.1.6 CASES ESCALATED

If any grievance is not redressed/closed within 30 days of its receipt then it is automatically escalated to its immediate parent office. Similarly, if, the immediate parent is not able to redressed/closed within next 30 days then the case would be escalated to its parent office. This escalation matrix goes up to Zonal Office level.

In case the logged in user/organization is of the level of RO and ZO then this menu has two following options:

- 1. List of Cases escalated from Subordinate Organisation: It contains the grievances received by Subordinate Organisations which are escalated to the level of logged in user/organization.
- 2. **Cases escalated to higher Organisation**: It contains the grievances received by logged in user/organization and are escalated to the level of parent office.

The following screen displays the list of escalated cases of the logged in organization.

| NIC-EPFO-EPFiGMS-UM | Page: 17 of 27 | Version : 1.0 |
|---------------------|----------------|---------------|
|                     |                |               |

|                                       |                  |                    |                        | ્રિડિ                      | arch 🕨                  |                |
|---------------------------------------|------------------|--------------------|------------------------|----------------------------|-------------------------|----------------|
|                                       | ew Grievances    | Pending Grievances | Case Reports / Replies | Disposals                  | Reminders/Clarification | Cases Escalate |
| EPFrGMS                               |                  |                    |                        |                            |                         | _              |
| rational Desk                         | list of Escalate | d cases            |                        |                            |                         |                |
| ordinates                             | No. Regist       | rationNo           | Name                   |                            | PF Number               |                |
| 1                                     | DURG             | VE/2009/00001      | Ms Shalini Mitt        | al                         | WB                      |                |
| 2                                     | DURG             | VE/2009/00003      | jhjkhh                 |                            | WB                      |                |
| espondence Letters 3                  | DURG             | VE/2009/00006      | jhjkhjkh               |                            | WB//4216//1331          | 313            |
| orts 4                                | DURG             | VE/2009/00007      | Nisha Gulati           |                            | WB//421332//57          | 575            |
| e Local Grievance                     | DURG             | VE/2009/00008      | fghfhfh                |                            | WB//7657474//5          | 464666         |
| te Wings/Groups                       | DURG             | VE/2009/00009      | ashmit                 |                            | WB//54343//544          | 5464           |
| 7                                     | DURG             | VE/2009/00010      | fhfhfh                 |                            | WB//5421//4544          | 64             |
| 8                                     | DURG             | VE/2009/00011      | hfhfhfhf               |                            | WB//4123/ch/            |                |
| 9                                     | DURG             | VE/2009/00012      | Alok Nath Chal         | crobarty                   | WB/CAL/4216//           | 1212121        |
| 10                                    | DURG/            | VE/2009/00013      | ekta walia             |                            | WB/CAL/4216//           | 7687687        |
|                                       |                  |                    |                        | 1                          | 2 <u>3 4</u>            |                |
| · · · · · · · · · · · · · · · · · · · |                  |                    | III                    |                            |                         | 4              |
| -                                     | )etails (Escalat | ed Cases)          |                        |                            |                         |                |
|                                       |                  | Registration Nur   | nber:                  | OURGA/E/20<br>Action Histo | 09/00006 <u>View</u>    |                |
|                                       |                  | Name :             | I                      | Vir jhjkhjkh               |                         |                |
|                                       |                  | Grievance Descr    | ription : t            | est                        |                         |                |
|                                       |                  | Current Status :   |                        | CASE ESCA                  | LATED To EPFO           |                |
|                                       |                  |                    |                        |                            |                         |                |

NATIONAL INFORMATICS

N

EPFiGMS

The following example shows the escalation matrix followed in EPFiGMS

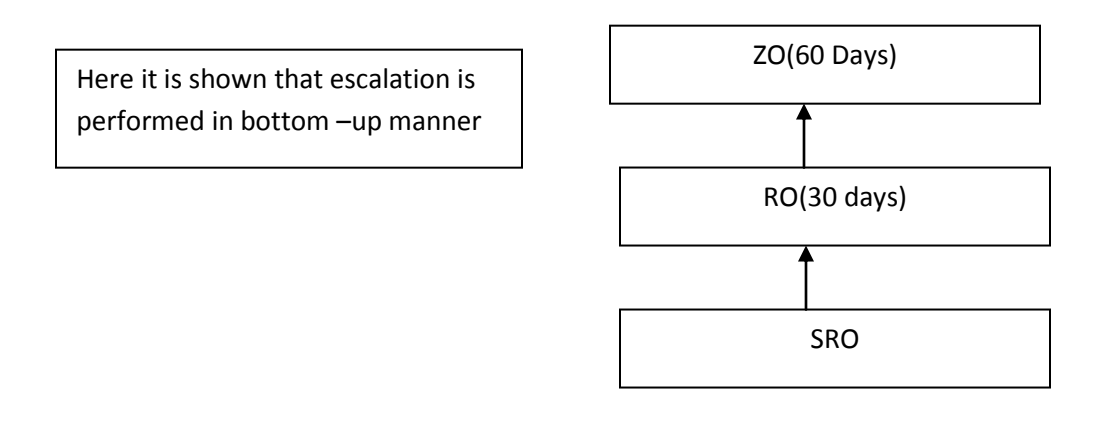

| NIC-EPFO-EPFiGMS-UM | Page: 18 of 27 | Version : 1.0 |
|---------------------|----------------|---------------|
|                     |                |               |

| EPFiGMS | NATIONAL<br>INFORMATICS<br>CENTRE<br>THE IT SUPPORT PROFESSIONALS | USER MANUAL |
|---------|-------------------------------------------------------------------|-------------|
|         |                                                                   |             |

# 6.2 The menu items available in the left frame of the main page are as follows:

# 6.2.1 OPERATIONAL DESK

This menu displays the menu items available in the horizontal tab of main page as described above

| EPFO, SRO, D                              | urgapur           |                                        | RAJIB<br>BHATTACH      | IARYA <sup>REC</sup> | GIONAL P.F. COMMISSIO   | ONER            |
|-------------------------------------------|-------------------|----------------------------------------|------------------------|----------------------|-------------------------|-----------------|
| <b>(</b>                                  |                   |                                        |                        | Se Se                | arch 🕨                  |                 |
| EPFIGMS                                   | New Grievances    | Pending Grievances<br>s for Assessment | Case Reports / Replies | Disposals            | Reminders/Clarification | Cases Escalated |
| Operational Desk<br>Subordinates          | All Parent Office | e Directly Received                    | I From Citizen Partly  | Transferred          | /Transferred Cases      | Print           |
| Search                                    | •                 |                                        |                        |                      |                         |                 |
| Reports                                   |                   |                                        |                        |                      |                         |                 |
| Lodge Local Grievance Create Wings/Groups |                   |                                        |                        |                      |                         |                 |
| Log Out                                   |                   |                                        |                        |                      |                         |                 |
|                                           |                   |                                        |                        |                      |                         |                 |

# 6.2.2 SUBORDINATES

This menu displays the list of Subordinate Offices and a grievance monitor tool to monitor the pendency status for each of them.

| EPFO, SRO, D           | )urgapur                        | RAJIB<br>BHATTAC       | HARYA REG   | IONAL P.F. COMMISSIC   | DNER            |
|------------------------|---------------------------------|------------------------|-------------|------------------------|-----------------|
|                        |                                 | You have 2 Clar        | rifications |                        |                 |
|                        | New Grievance Pending Grievance | e Case Reports/Replies | Disposals   | Reminder/Clarification | Cases Escalated |
| DEFENS                 |                                 | No Subordina           | te Exists   |                        |                 |
| Operational Desk       |                                 |                        |             |                        |                 |
| Subordinates           |                                 |                        |             |                        |                 |
| Search                 |                                 |                        |             |                        |                 |
| Correspondence Letters |                                 |                        |             |                        |                 |
| Reports                |                                 |                        |             |                        |                 |
| Lodge Local Grievance  |                                 |                        |             |                        |                 |
| Create Wings/Groups    |                                 |                        |             |                        |                 |
|                        |                                 |                        |             |                        |                 |
|                        |                                 |                        |             |                        |                 |
|                        |                                 |                        |             |                        |                 |

| NIC-EPFO-EPFiGMS-UM Page: 19 of 27 Version | sion : 1.0 |
|--------------------------------------------|------------|
|--------------------------------------------|------------|

| INFORMATICS<br>CENTRE | AIC.          |
|-----------------------|---------------|
| THE IT SUPPORT        | PROFESSIONALS |

In the above screen, the subordinate's offices are not shown since the logged in user is a SRO, being the lowest level of the organization. But in case of Head Office (HO) i.e. CEPFO login, which is top level of the organization hierarchy, the following screen will appear.

| EPFO Headqua                     | rter,Bhikaji Cama Place                                 | Mr Gau                         | tam Dixit Regi            | onal PF Co      | nmissioner (CS             | D)                             |
|----------------------------------|---------------------------------------------------------|--------------------------------|---------------------------|-----------------|----------------------------|--------------------------------|
| EPF#GMS                          | New Grievance Pending Grievance Case                    | You have 2                     | Reminders<br>es Disposals | Reminder/       | Clarification C4           | ases Escalated                 |
| Operational Desk Subordinates    | Organisation Name<br>EPFO,Andhra Pradesh & Orissa Zone' | Opening<br>Balance<br><u>2</u> | Receipts<br>0             | Total           | Disposals (<br>Disposals E | Closing<br>Balance<br><u>2</u> |
| Search<br>Correspondence Letters | EPFO,West Bengal, Jharkhand & NE region Zone'           | <u>29</u>                      | 0                         | <u>29</u>       | 0                          | <u>29</u>                      |
| Reports                          | Organisation Name                                       | Opening<br>Balance             | Receipts                  | Total           | Disposals                  | Closing<br>Balance             |
| Lodge Local Grievance            | EPFO, RO, Ranchi                                        | 0                              | 0                         | 0               | 0                          | 0                              |
| Create Wings/Groups              | =- 'EPFO, RO, Jaipaigun                                 | 14                             | 0                         | <u>14</u><br>14 | 0                          | 14                             |
| Log Out                          | Organisation Name                                       | Openi<br>Balan                 | ng Receipts               | Total           | Disposals                  | Closing<br>Balance             |
|                                  | 'EPFO, SRO, Barrackpore'                                | 0                              | 0                         | 0               | 0                          | 0                              |
|                                  | EPFO, SRO, Durgapur                                     | <u>13</u>                      | 0                         | <u>13</u>       | 0                          | <u>13</u>                      |
|                                  | Organisation Name                                       | Oper<br>Bala                   | nce Receip                | ts Tota         | l Disposals                | Closing<br>Balance             |
|                                  | Account Section                                         | <u></u>                        | 0                         | 0               | 0                          | <u>7</u>                       |
|                                  | Organisation Name                                       | Bal                            | ance Recei                | pts Tota        | al Disposal                | s Closing<br>Balance           |
|                                  | 'Section 1'                                             |                                | <u>5</u> 0                | 0               | 0                          | <u>5</u>                       |
|                                  | 'myworldofexpo'                                         |                                | <u>1 0</u>                | 0               | 0                          | 1                              |
|                                  | H EPFO, SRO, Howrah                                     | 0                              | 0                         | 0               | 0                          | 0                              |
|                                  | 'EPFO, SRO, Park Sureet                                 | 0                              | 0                         | 0               | 0                          | 0                              |
|                                  | EPFO, RO, Guwahati'                                     | 1                              | 0                         | 1               | 0                          | 1                              |
|                                  | ■ 'EPFO,Delhi & Uttarakhand Zone'                       | 15                             | 0                         | <u>15</u>       | 0                          | 15                             |
|                                  |                                                         | 5                              | 0                         | 5               | 0                          | 5                              |

The above screen displays the list of subordinate's office of CEPFO and the status of grievances against them. It provides information like Opening Balance, Receipts, Total, Disposals and closing Balance. The list can further be drilled down upto the last level of hierarchy.

The uppermost level is of Zonal Office e.g. EPFO,West Bengal, Jharkhand & NE region Zone . This zonal office is having its subordinate offices i.e. RO's (Regional Offices) which are displayed in green colour, e.g. EPFO RO Kolkata which further has its subordinate offices i.e. SRO's (Sub-Regional Offices) e.g. EPFO SRO Durgapur. The SRO's may further have Wings and Wings may further have Groups as their subordinate offices. The numbers displayed in each column can be clicked to get the details of the grievances.

# 6.2.3 SEARCH

| NIC-EPFO-EPFIGMS-UM | Page: 20 of 27 | Version : 1.0 |
|---------------------|----------------|---------------|
|                     |                |               |

This option/menu is used for searching the grievances available in EPFiGMS. The search can be made on various parameters like Registration No, part of Name, part of Address and part of Subject Content provided in the form. The following screen displays the search form.

| EPFO, SRO, D                                                                                                    | Jurgapur        |                                                                         | RAJIB<br>BHATTA        | CHARYA REG  | IONAL P.F. COMMISSIO   | ONER            |
|----------------------------------------------------------------------------------------------------|-----------------|-------------------------------------------------------------------------|------------------------|-------------|------------------------|-----------------|
|                                                                                                    | New Grievance F | Pending Grievance                                                       | Case Reports/Replies   | s Disposals | Reminder/Clarification | Cases Escalated |
| Operational Desk<br>Subordinates<br>Search<br>Correspondence Letters<br>Reports<br>Lodge Local Grievance<br>Create Wings/Groups<br>Log Out |                 | ☑ Registration No.<br>Registration No<br>Name :<br>Address :<br>Subject | Name     Name     Sear | Address     | Subject Content        |                 |
|                                                                                                    |                 |                                                                         |                        |             |                        |                 |

# 6.2.4 CORRESPONDENCE LETTERS

EPFiGMS provides the facility to generate different types of Correspondence Letters for complainants based upon the action(s) taken by PG Officer. The various types of correspondence letters are displayed in the following screen

| EPFO, SRO, D                                 | Durgapur RAJIB<br>BHATTACHARYA REGIONAL P.F. COMMISSIONER                                             |
|----------------------------------------------|----------------------------------------------------------------------------------------------------|
|                                              | New Grievance Pending Grievance Case Reports/Replies Disposals Reminder/Clarification Cases Escalated |
|                                              | Acknowledgement Letter      Clarification Letter      Interim Reply Letter      Final Reply Letter    |
| EPF/GMS                                      | Action Date Wise     Registration No. Wise      From : 01/12/2009     To : 04/12/2009                 |
| Operational Desk                             | Letter Signing Authority :<br>Other Officer     Other Officer                                         |
| Search                                       | Submit                                                                                                |
| Correspondence Letters Reports               |                                                                                                    |
| Lodge Local Grievance<br>Create Wings/Groups |                                                                                                    |
| Log Out                                      |                                                                                                    |
|                                              |                                                                                                    |
|                                              |                                                                                                    |

# 6.2.5 REPORTS:

At present, there are three different types of MIS reports available in EPFiGMS which are displayed in the following screen

| NIC-EPFO-EPFiGMS-UM | Page: 21 of 27 | Version : 1.0 |
|---------------------|----------------|---------------|
|                     |                |               |

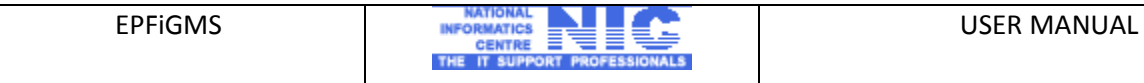

| EPFO, SRO, D           | )urgapur      |                                                          | RAJIB<br>BHATTAC     | harya <sup>Reg</sup> | GIONAL P.F. COMMISSIO  | ONER            |
|------------------------|---------------|----------------------------------------------------------|----------------------|----------------------|------------------------|-----------------|
|                        | New Grievance | Pending Grievance                                        | Case Reports/Replies | Disposals            | Reminder/Clarification | Cases Escalated |
|                        | -REPORTS MENU |                                                          |                      |                      |                        |                 |
| EPF/GMS                |               | C Pending Griev                                          | vances               |                      |                        |                 |
| Operational Desk       |               | <ul> <li>Sub-Organisat</li> <li>Status Poport</li> </ul> | ion-Wise Pendency Re | <u>port</u>          |                        |                 |
| Subordinates<br>Search |               | •• <u>Status Report</u>                                  |                      |                      |                        |                 |
| Correspondence Letters |               |                                                          |                      |                      |                        |                 |
| Lodge Local Grievance  |               |                                                          |                      |                      |                        |                 |
| Create Wings/Groups    |               |                                                          |                      |                      |                        |                 |

6.2.5.1 PENDING GRIEVANCES: This report displays the details of pending grievances at the level of Logged in user. The From Date and To Date parameters are provided to generate the report for the desired time period. The following screen displays the pending grievance report form.

| 100 A                  | New Grievance | Pending Grievance | Case Reports/Replies | Disposals   | Reminder/Clarification | Cases Escalated |
|------------------------|---------------|-------------------|----------------------|-------------|------------------------|-----------------|
|                        |               |                   | Back                 |             |                        |                 |
| EPEIGMS                |               |                   | PEDENCY RE           | PORT        |                        |                 |
|                        | Enter Details |                   |                      |             |                        |                 |
| Operational Desk       |               |                   |                      |             |                        |                 |
| Subordinates           | From Date     | 01/02/2010        | 1                    | o Date 04/  | 02/2010                |                 |
| Search                 |               |                   |                      |             |                        |                 |
| Correspondence Letters | Select Doma   | in 🔘              | Grievance Recieved I | From Parent |                        |                 |
| Reports                |               | C                 | Grievance Recieved I | ocally      |                        |                 |
| Lodge Local Grievance  |               | 0                 | All of the above     |             |                        |                 |
| Create Wings/Groups    |               | ubmit             |                      |             |                        |                 |
| Log Out                | 2             | ubmit             |                      |             |                        |                 |

To generate the report, the parameters like from date and to date and appropriate domain have to be selected. The screen given below displays a sample report. The report consists of 12 columns, the details of these columns are as follows:

| NIC-EPFO-EPFIGMS-UM | Page: 22 of 27 | Version : 1.0 |
|---------------------|----------------|---------------|
|                     |                |               |

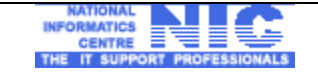

| EPFO, SF                          | RO, Durgapur RAJIB<br>BHATTACHARYA                                                                                        |                    |                             |           |                          |                             | REGION                        | REGIONAL P.F. COMMISSIONER |                          |                      |                    |                                    |
|-----------------------------------|----------------------------------------------------------------------------------------------------|--------------------|-----------------------------|-----------|--------------------------|-----------------------------|-------------------------------|----------------------------|--------------------------|----------------------|--------------------|------------------------------------|
| ۲                                 | Back<br>REPORTS<br>Report of Grievance(s) pending with RAJIB BHATTACHARYA during the period from 01/02/2010 to 04/02/2010 |                    |                             |           |                          |                             |                               |                            |                          |                      |                    |                                    |
| EPFIGMS                           | Grievance<br>Source                                                                                                    | Opening<br>Balance | Receipt<br>During<br>period | Total     | Yet To<br>be<br>Assessed | Examined<br>At Our<br>Level | Forwarded<br>to Sub.<br>Orgn. | No<br>Action<br>Required   | Cases<br>disposed<br>off | Cases<br>Transferred | Cases<br>Escalated | Closing<br>Balance                 |
| Operational Desk Subordinates     | (1)                                                                                                    | (2)                | (3)                         | (4)       | (5)                      | (6)                         | (7)                           | (8)                        | (9)                      | (10)                 | (11)               | (12)=(4)-<br>(8)-(9)-<br>(10)-(11) |
| Search                            | Parent<br>Office                                                                                                    | 0                  | 0                           |           | 0                        | 0                           | 0                             | 0                          | 0                        | 0                    | 0                  | 0                                  |
| Correspondence Letters<br>Reports | Local<br>Post/Internet                                                                                                    | <u>15</u>          | 0                           | <u>15</u> | 0                        | 0                           | 0                             | 0                          | 0                        | 0                    | 0                  | <u>15</u>                          |
| Lodge Local Grievance             | Total                                                                                                    |                    |                             |           |                          |                             |                               |                            |                          |                      |                    |                                    |
| Create Wings/Groups<br>Log Out    |                                                                                                    |                    |                             |           |                          |                             |                               |                            |                          |                      |                    |                                    |

Grievance Source: This Column shows the selected domain or source of grievance receipt.

**Opening balance**: This Column shows the total number of pending grievances as on the day before 'From Date'.

**Receipt during period**: This Column shows the number of grievances received between from and to date

**Total**: This Column shows total of opening balance and receipts during period columns.

**Yet to be assessed** : This column shows the number of grievances which are received during that period and no initial action has been taken so far.

**Examined at our level:** This column shows the number of grievances which have been assessed by the logged in organization as 'Examined at our level'.

**Forward to sub organization**: This column shows the number of grievances forwarded to the subordinate organization for redress during the specified period.

No action required: This column shows the number of grievances assessed as 'No action Required'.

**Case disposed of**: This column shows the number of grievances disposed of or finally closed during the specified period

**Cases Transferred:** This column shows the number of grievances transferred by the logged in organization to other EPFO Office.

| NIC-EPFC | )-EPFiGMS-UM | Page: 23 of 27 | Version : 1.0 |
|----------|--------------|----------------|---------------|
|          |              |                |               |

**Cases Escalated**: This column shows the number of grievances escalated to parent office on the expiry of stipulated time period.

**Closing Balance**: This column shows the number of grievances cases pending as on to date provided in the report form.

**6.2.5.1 SUB ORGANISATION-WISE PENDENCY REPORT:** This report displays the details of pending grievances with subordinate organization(s) of Logged in user. The From Date and To Date parameters along with the list of subordinate organizations are provided to generate the report for the desired time period for a particular/all organization(s). The following screen displays the subordinate organization wise pending grievance report form

| EPFO, SRO, D           | urgapur       |                        | RAJIB<br>BHATTACHARYA REGIONAL P.F. COMMISSIONER                                                          |
|------------------------|---------------|------------------------|----------------------------------------------------------------------------------------------------|
| EPFIGMS                | New Grievance | Pending Grievance Case | e Reports/Replies Disposals Reminder/Clarification Cases Escalated Back ORGANISATION-WISE PENDENCY REPORT |
|                        | Enter Details |                        |                                                                                                    |
| Operational Desk       | From Date     | 01/02/2010             | To Date 04/02/2010                                                                                        |
| Subordinates           | Select the S  | uborganisation :       | SELECT                                                                                                    |
| Search                 |               |                        |                                                                                                    |
| Correspondence Letters | Calast Damai  | _                      |                                                                                                    |
| Reports                | Select Domail | n 🔘 Griev              | vance Recieved From Parent                                                                                |
| Lodge Local Grievance  |               | © Grie                 | vance Recieved Locally                                                                                    |
| Create Wings/Groups    |               | All o                  | if the above                                                                                              |
| Log Out                | Su            | bmit                   |                                                                                                    |
|                        |               |                        |                                                                                                    |
|                        |               |                        |                                                                                                    |
|                        |               |                        |                                                                                                    |

**STATUS REPORT:** This report displays the grievance status as on a particular date. The date parameter is to entered and domain has to be selected to generate the report.

| NIC-EPFO-EPFIGMS-UM | Page: 24 of 27 | Version : 1.0 |
|---------------------|----------------|---------------|
|                     |                |               |

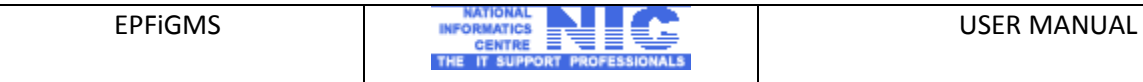

| EPFO, SRO, D                                                | Jurgapur                         | RAJIB<br>BHATTACHARYA REGIONAL P.F. COMMISSIONER                                                             |
|-------------------------------------------------------------|----------------------------------|----------------------------------------------------------------------------------------------------|
|                                                             | New Grievance Pending Grievance  | Case Reports/Replies Disposals Reminder/Clarification Cases Escalated                                        |
| EPFIGMS                                                     |                                  | STATUS REPORT                                                                                                |
| Operational Desk Subordinates                               | Enter Details As On : 01/01/2010 |                                                                                                    |
| Search Correspondence Letters Reports Lodge Local Grievance | Select Domain                    | <ul> <li>Grievance Recieved From Parent</li> <li>Grievance Recieved Locally</li> <li>In the above</li> </ul> |
| Create Wings/Groups                                         | Submit                           |                                                                                                    |
|                                                             |                                  |                                                                                                    |

The following screen displays the desired Status report.

| EPFO, SI                          | RO, Durgapur           |                                                                                         |                             |           |                          | RAJ<br>BH/                  | IIB<br>ATTACHARY/             |                          | AL P.F. CO               | OMMISSIONE           | R                  |                                    |
|-----------------------------------|------------------------|-----------------------------------------------------------------------------------------|-----------------------------|-----------|--------------------------|-----------------------------|-------------------------------|--------------------------|--------------------------|----------------------|--------------------|------------------------------------|
| ۲                                 |                        | Back<br>REPORTS<br>Status Report of Grievance(s) of RAJIB BHATTACHARYA as on 04/02/2010 |                             |           |                          |                             |                               |                          |                          |                      |                    |                                    |
| EPF7GMS                           | Grievance<br>Source    | Opening<br>Balance                                                                      | Receipt<br>During<br>period | Total     | Yet To<br>be<br>Assessed | Examined<br>At Our<br>Level | Forwarded<br>to Sub.<br>Orgn. | No<br>Action<br>Required | Cases<br>disposed<br>off | Cases<br>Transferred | Cases<br>Escalated | Closing<br>Balance                 |
| Operational Desk Subordinates     | (1)                    | (2)                                                                                     | (3)                         | (4)       | (5)                      | (6)                         | (7)                           | (8)                      | (9)                      | (10)                 | (11)               | (12)=(4)-<br>(8)-(9)-<br>(10)-(11) |
| Search                            | Parent<br>Office       |                                                                                         | 0                           | 0         | 0                        | 0                           | 0                             | 0                        | 0                        | 0                    | 0                  | 0                                  |
| Correspondence Letters<br>Reports | Local<br>Post/Internet |                                                                                         | <u>19</u>                   | <u>19</u> | 0                        | 2                           | <u>10</u>                     | 2                        | 1                        | 1                    | <u>15</u>          | 0                                  |
| Lodge Local Grievance             | Total                  |                                                                                         |                             |           |                          |                             |                               |                          |                          |                      |                    |                                    |
| Create Wings/Groups<br>Log Out    |                        |                                                                                         |                             |           |                          |                             |                               |                          |                          |                      |                    |                                    |

# 6.2.6 LODGE LOCAL GRIEVANCE

| NIC-EPFO-EPFiGMS-UM | Page: 25 of 27 | Version : 1.0 |
|---------------------|----------------|---------------|
|                     |                |               |

This menu/option is used to register the locally received grievances (through post or in person by the complainant) in the various offices of EPFO. The following screen displays the grievance registration form.

|                                        | GRIE                            | VANCE REGISTRATION FORM                                               |
|----------------------------------------|---------------------------------|-----------------------------------------------------------------------|
|                                        |                                 | HOME                                                                  |
| New Grievance                          | Pending Grievance               | Case Reports/Replies Disposals Reminder/Clarification Cases Escalated |
| Enter EPF Detai                        | ls                              |                                                                       |
|                                        |                                 |                                                                       |
| Please select Sta                      | atus :                          | SELECT *Select 'Others' if PF Number is not known to You              |
| * PF Number :                          |                                 |                                                                       |
| TT Humber.                             |                                 | * * * * * * * * * * * * * * * * * * *                                 |
| Nama of Catabilia                      | h                               |                                                                       |
| Address of Establis                    | lishment :                      |                                                                       |
| Address of Estub                       | isinen .                        |                                                                       |
|                                        |                                 |                                                                       |
|                                        |                                 |                                                                       |
| Enter Personal [                       | Details                         |                                                                       |
| (Entries prefix with *)                | must be filled)                 |                                                                       |
| * Name of Comp                         | lainant :                       | Mr 👻                                                                  |
| Is the Complaina<br>Subscriber, the s  | int and<br>ame Person ?         | ⊛ Yes ⊘ No                                                            |
| Received Date :                        |                                 | 10/02/2010                                                            |
| Language of Let                        | ter :                           | ● English                                                             |
| * Address :                            |                                 |                                                                       |
| Only A-Z,a-z and digits                | (0-9) and ( , / ( ) ) are allow | ed                                                                    |
|                                        |                                 |                                                                       |
| Pincode :                              |                                 |                                                                       |
| Country :                              |                                 | India V State :SELECT V                                               |
| State is mandatory if y<br>INDIA       | ou have selected country as     |                                                                       |
| Phone Number :<br>(ISD Code+STD Code-) | without '0'                     | 91                                                                    |
| Mobile Number :                        | 1 20367688)                     | 91                                                                    |
| (ISD Code & Mobile Nu<br>Email Id :    | ımber)                          |                                                                       |
|                                        |                                 |                                                                       |
| Enter Grievance                        | Details                         |                                                                       |
| Letter No. :                           | _                               |                                                                       |
| Letter Date :                          | 4                               | 0/02/2040                                                             |
| * Grievance Cate                       | 1                               | -SELECT                                                               |
| *Griovance Cale                        | intion 5000 Character           |                                                                       |
| Grievance Desci                        | Ipuon 2000 Characters           | S 🔺                                                                   |
|                                        |                                 | · · · · · · · ·                                                       |
| Attach a Docume                        | ent(PDF documents only):        | Browse                                                                |
|                                        |                                 | Submit Reset                                                          |

| NIC-EPFO-EPFiGMS-UM | Page: 26 of 27 | Version : 1.0 |
|---------------------|----------------|---------------|
|---------------------|----------------|---------------|

#### 6.2.7 **CREATE WINGS/GROUP**

This option/menu is used to create the user accounts for subordinate Wings and Groups of SRO and RO in order to forward the grievance online to them.

| EPFO, SRO,                                                           | Durgapur                                                                                 | RAJIB<br>BHATTACHARYA REGIONAL P.F. COMMISSIONER                                                                                                    |
|----------------------------------------------------------------------|------------------------------------------------------------------------------------------|----------------------------------------------------------------------------------------------------|
| ۲                                                                    | New Grievance Pending Gr<br>Create Groups / Wings<br>Name of Organization:               | rievance Case Reports/Replies Disposals Reminder/Clarification Cases Escalated                                                                                                  |
| Operational Desk<br>Subordinates<br>Search<br>Correspondence Letters | Status:<br>User Id:<br>Password:<br>(password must be at least 6 of<br>Confirm Password: | Wing Group     Group characters and must contain at least one lower case letter, one upper case letter,one digit & one of the     following special char#,@,\$,% e.g. Fyfjk3\$) |
| Reports<br>Lodge Local Grievance<br>Create Wings/Groups<br>Log Out   | Name of the Officer:<br>Designation of the Officer:<br>Sex:<br>Contact address:          | Male      Female                                                                                                    |
|                                                                      | Phone Number:<br>E-mail Id 1:                                                            |                                                                                                    |
|                                                                      | E-mail Id 2:<br>E-mail Id 3:                                                             | Submit                                                                                                    |

# 6.2.8 LOGOUT

The users are advised to logout from EPFiGMS as soon as they finish their work. The Log out option is available as the last option in the left frame of the screen.

|              | EPFIC    | GMS            |               |
|--------------|----------|----------------|---------------|
|              | You ha   |                |               |
| NIC-EPFO-EPI | FiGMS-UM | Page: 27 of 27 | Version : 1.0 |